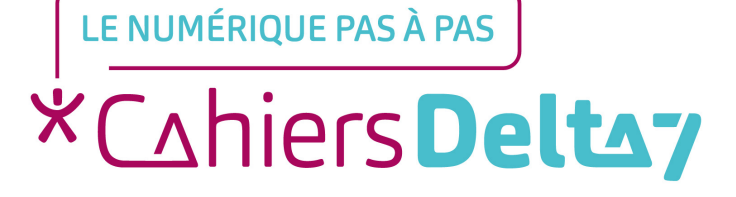

# Comment bloquer les publicités avec Opera ? (Android)

V1

### **INFORMATION**

Droits de reproduction et de diffusion réservés à Delta 7

Droits de reproduction et de diffusions réservés à Delta 7. Usage strictement personnel.

Par l'accès au site et aux applications mobiles, Delta 7 consent à l'utilisateur qui l'accepte une licence d'utilisation dans les conditions suivantes.

La licence confère à l'utilisateur un droit d'usage privé, non collectif et non exclusif, sur le contenu du site. Elle comprend le droit de reproduire pour stockage aux fins de représentation sur écran monoposte et de reproduction en un seul exemplaire pour copie de sauvegarde ou tirage sur papier. Toute mise en réseau, toute rediffusion sous quelque forme que ce soit, totale ou partielle, est interdite.

Ce droit est personnel.

Il est réservé à l'usage exclusif du licencié.

Il n'est transmissible en aucune manière.

Tout autre usage est soumis à autorisation préalable et expresse.

La violation de ces dispositions impératives soumet le contrevenant, et toutes personnes responsables, aux sanctions pénales et civiles prévues par la loi.

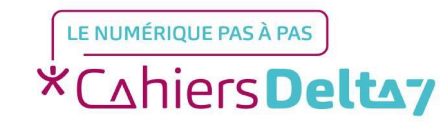

## **Etape 1 : Télécharger l'application**

Android : Veuillez accéder à l'application Play Store sur votre téléphone/tablette

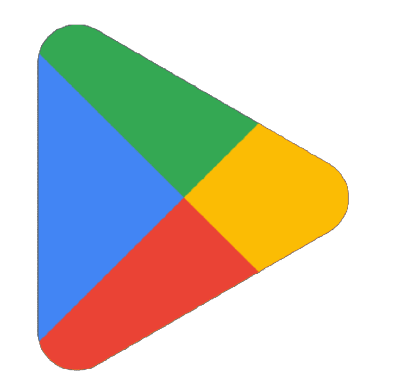

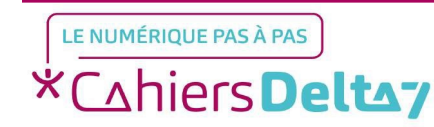

#### Etape 1 : Télécharger l'application

Sur Play Store, appuyer sur la barre de recherche en haut de l'écran pour faire apparaitre un clavier

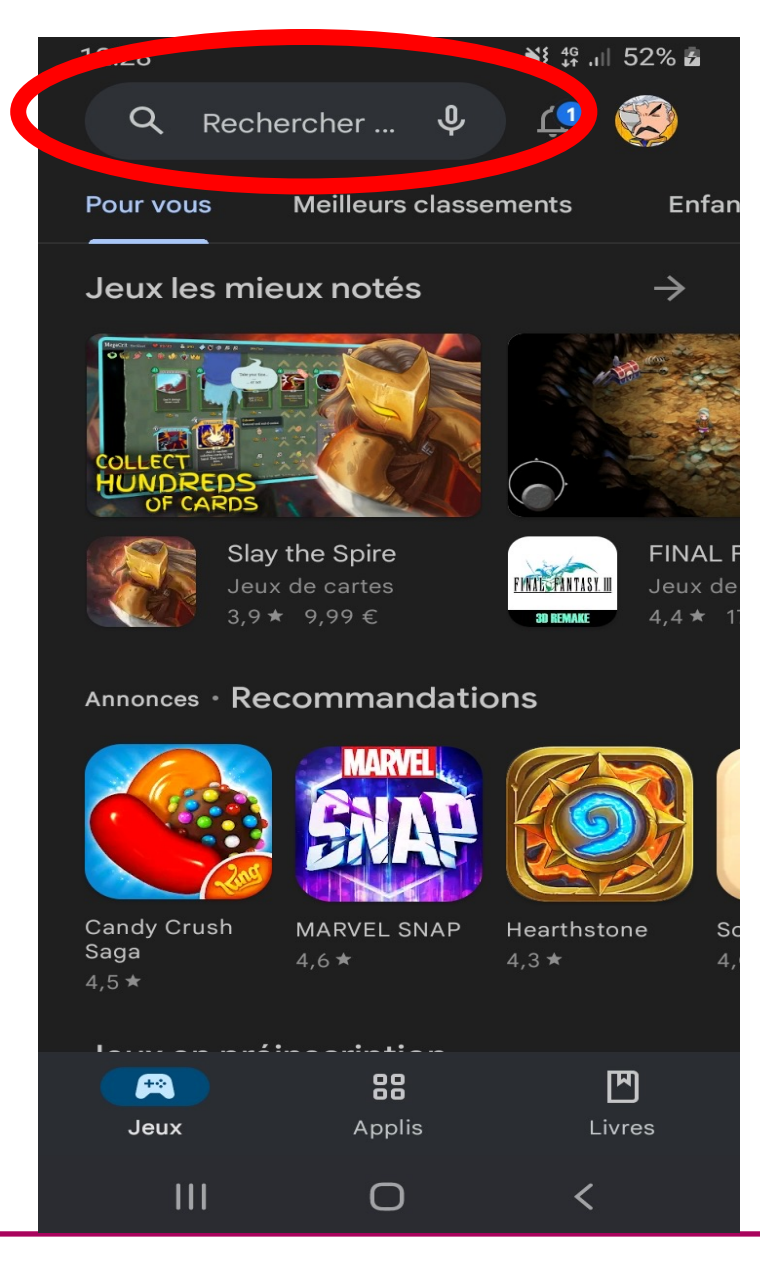

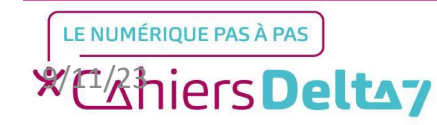

#### Etape 1 : Télécharger l'application

- Ecrire « opera » dans la barre de recherche et appuyer sur l'icône en bas à droite du clavier pour lancer la recherche
- Trouver « Navigateur Opera avec VPN » en haut de la page, et appuyer sur le bouton vert « Installer » pour installer l'application

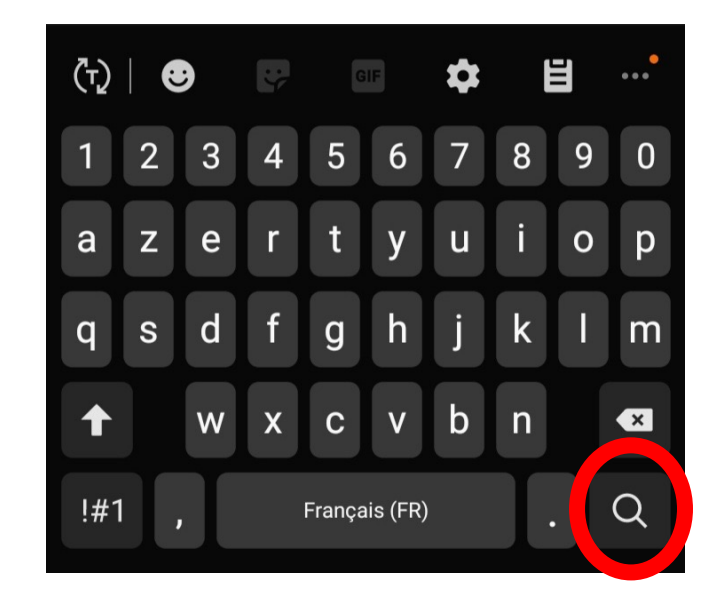

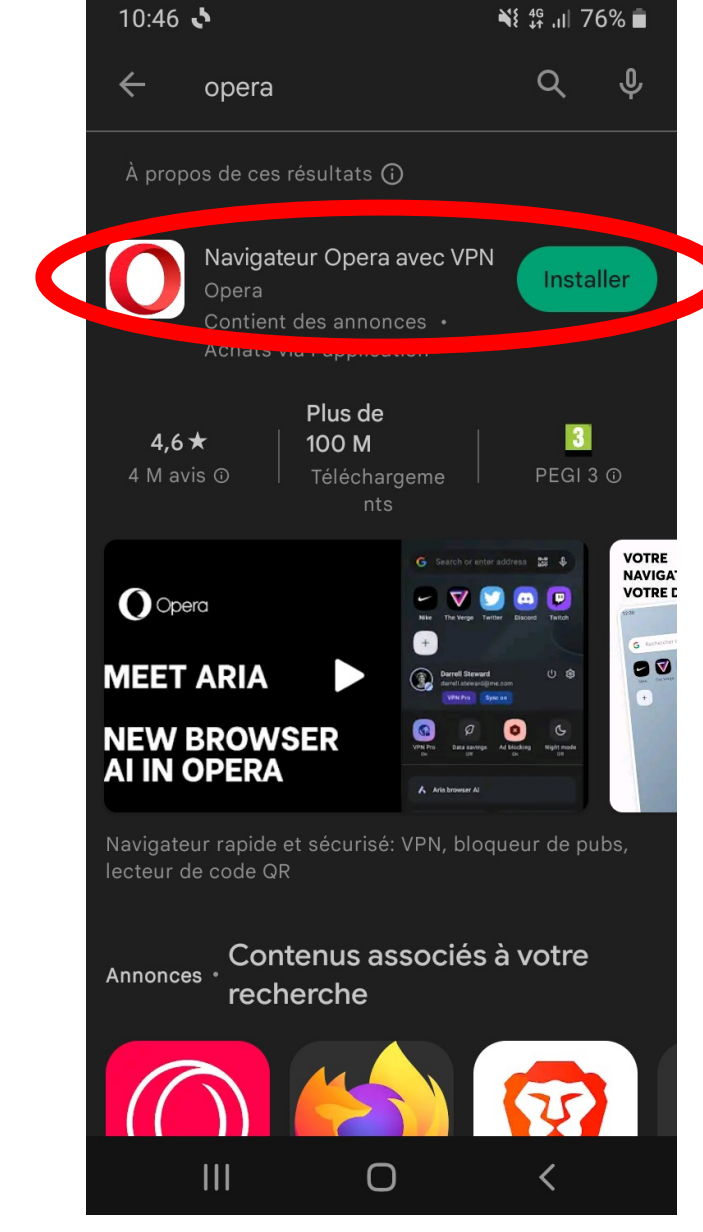

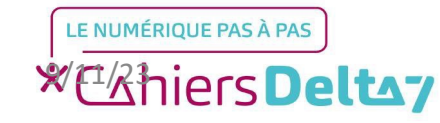

#### Etape 1 : Télécharger l'application

Une fois l'application installée, appuyer sur Ouvrir, ou chercher l'icône de l'application dans le portable

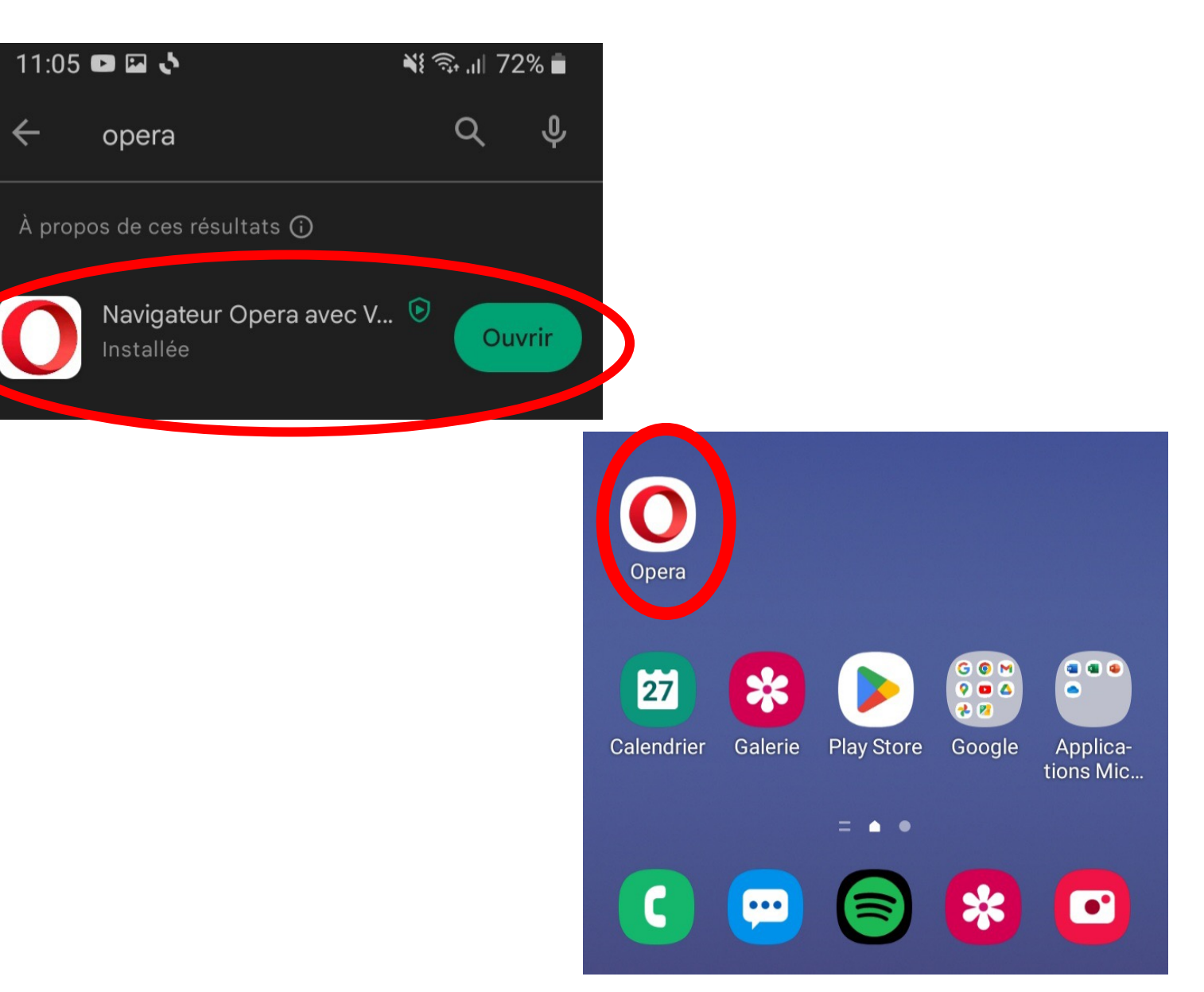

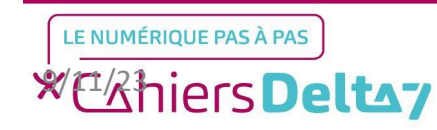

Sur Android, il faut désactiver les notifications de l'application, qui contiennent des articles non pertinents pour l'usager.

Après avoir trouvé l'icône de l'application, <u>il faut rester appuyé</u> <u>dessus pendant quelques</u> <u>secondes</u>, afin de faire apparaître un menu. Sur ce menu, appuyer sur <u>Infos sur l'appli</u> afin d'accéder aux informations sur l'application.

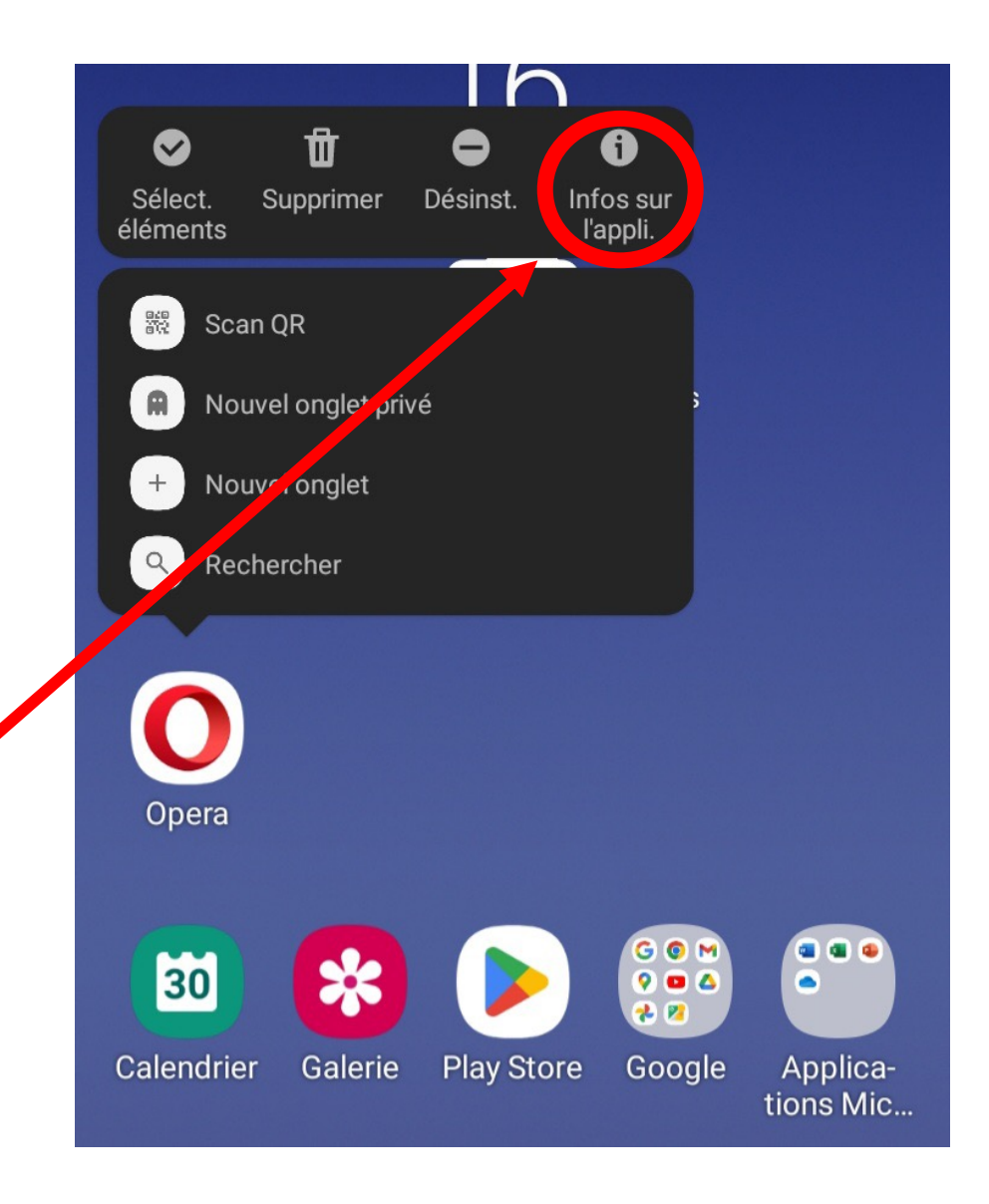

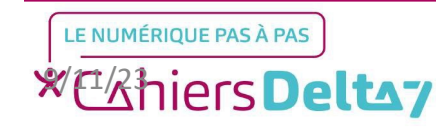

Sur la page : informations sur l'application, trouver les paramètres des <u>Notifications</u>, et appuyer dessus.

Une fois sur les notifications de l'application, appuyer sur <u>Affichage</u> <u>des notifications</u> pour désactiver les notifications, le bouton bleu deviendra alors gris.

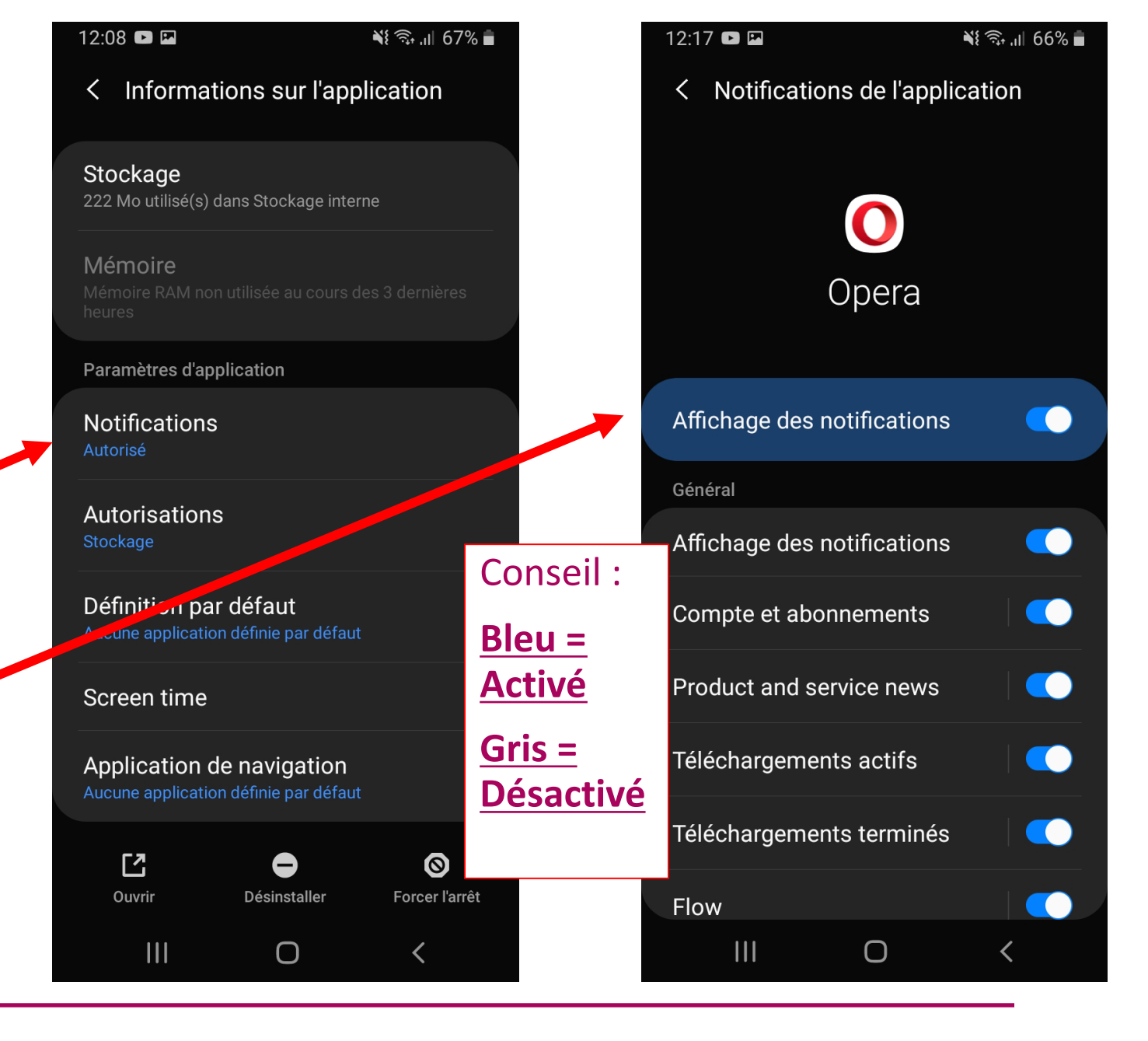

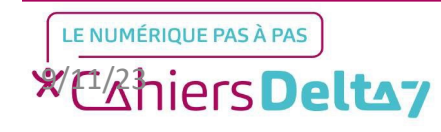

La page d'accueil s'affichera alors sur l'appareil. Toutefois, il reste un dernier réglage supplémentaire à faire avant d'utiliser Opera.

Il faudra supprimer les actualités apparaissant sur la page d'accueil, car celles-ci peuvent contenir des publicités. En haut à droite, appuyer sur le menu des paramètres.

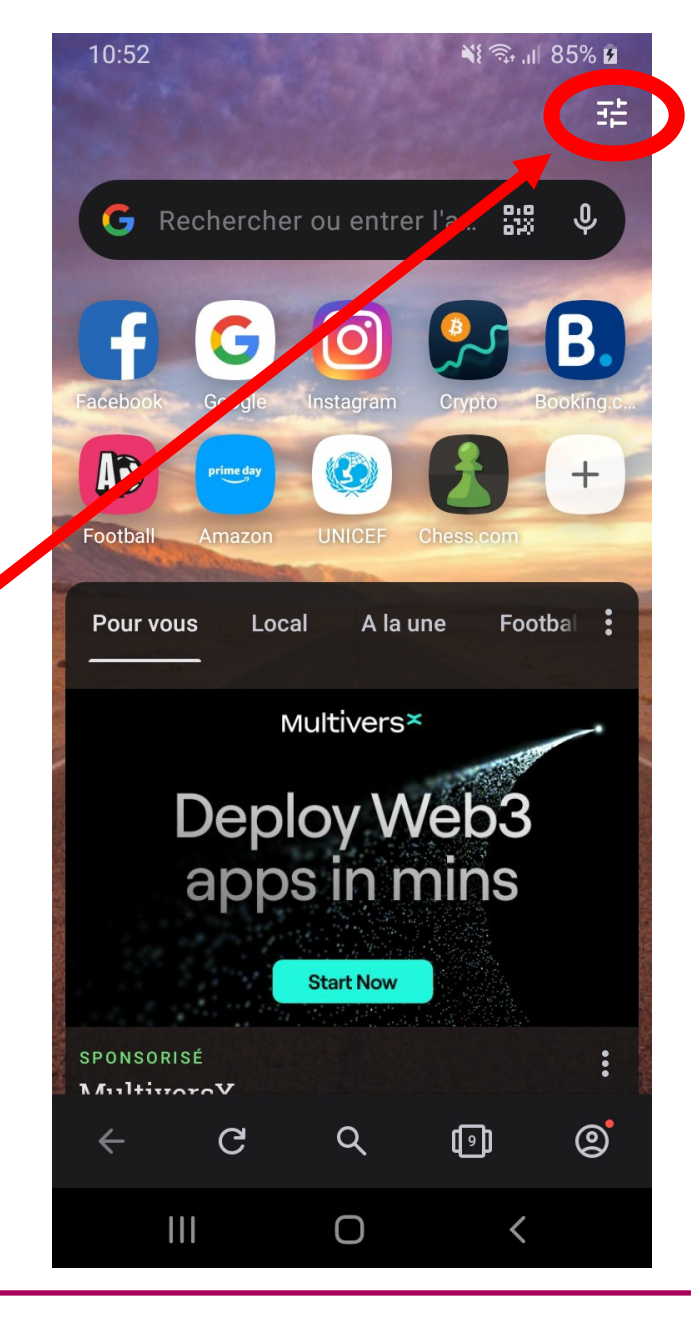

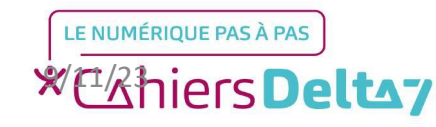

Sur l'écran des paramètres, appuyer sur le bouton des Actualités situé en bas de l'écran afin de le désactiver. Une fois désactivé, revenir à l'écran d'accueil en appuyant sur la flèche en haut à gauche.

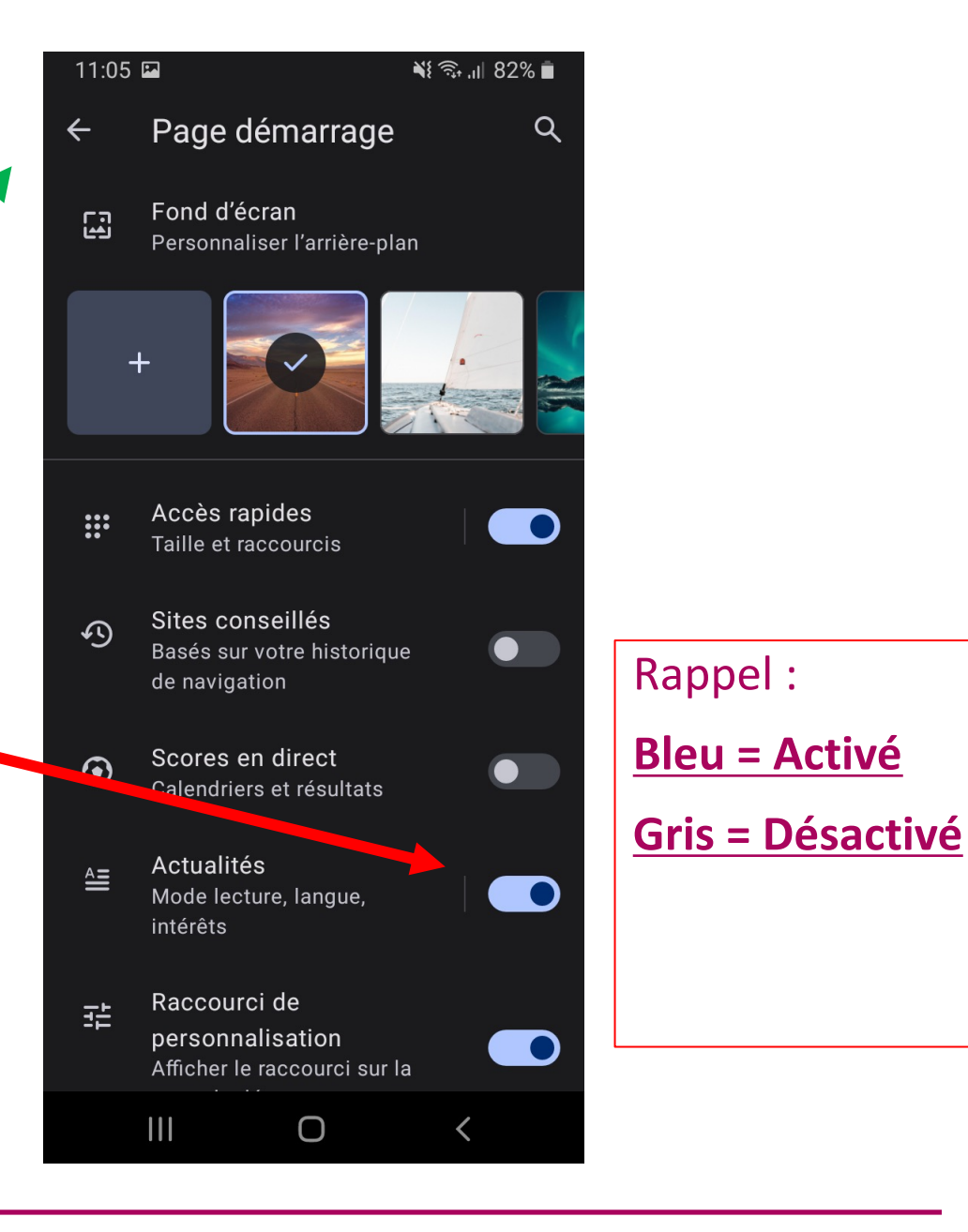

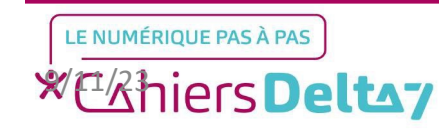

Droits de reproduction et de diffusion réservés à Delta 7 - Voir page 2 V1 I Campus Delta 7

#### Etape 3 : Lancer l'application

Maintenant que tous les paramètres sont réglés, il est possible d'utiliser le navigateur. Pour ce faire, appuyer sur la barre de recherche en haut de l'écran, ce qui fera apparaître un clavier.

La majeure partie des sites internet visités via Opera n'auront plus de publicités.

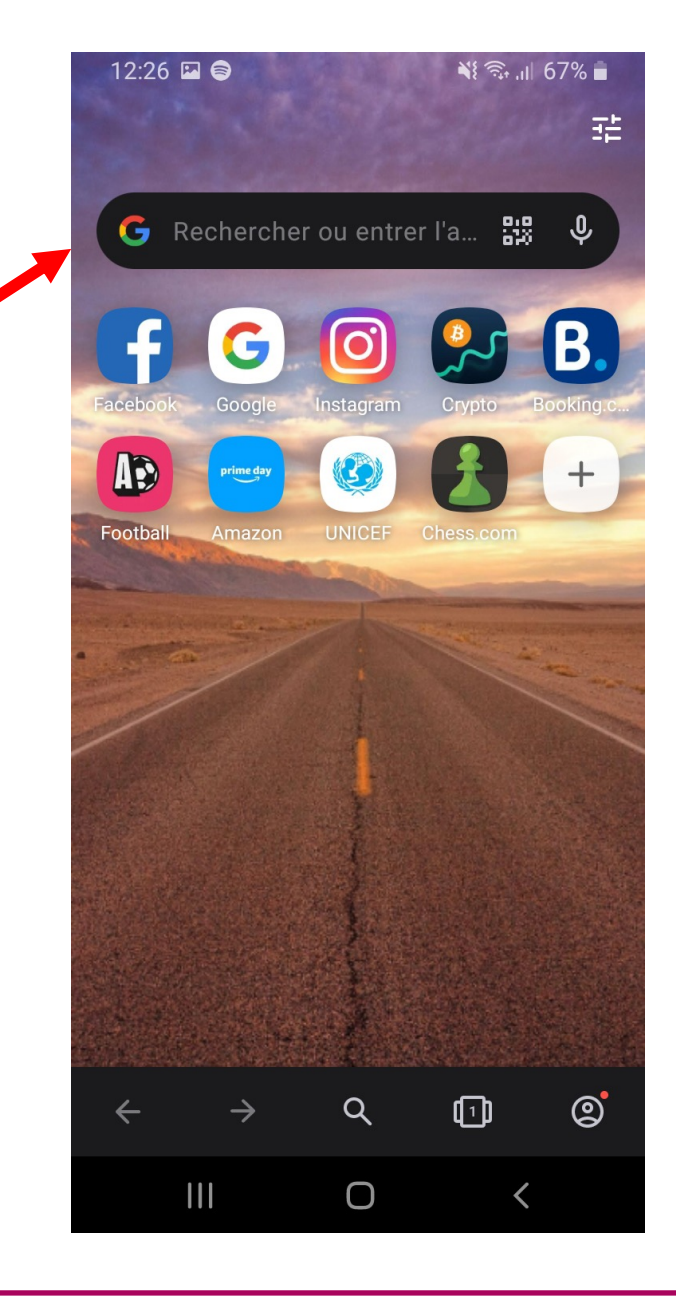

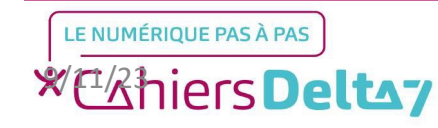